# **Menu-overzicht**

# Menuoverzicht

#### **Supplies**

Cyaan cartridge Magenta cartridge Gele cartridge Zwarte cartridge Cyaan fotoconductoreenheid Magenta fotoconductoreenheid Gele fotoconductoreenheid Zwarte fotoconductoreenheid Toneroverloopfles Verhittingsstation Overdrachtsmodule Nietjeshouder Perforatiebak

### Menu Papier

Standaardbron Papierformaat/-soort Configuratie U-lader Ander formaat Papierstructuur Papiergewicht Papier laden Aangepaste soorten Aangepaste namen Universal-instelling Lade-instelling

#### Rapporten

Pagina Menu-instellingen Apparaatstatistieken Pag. Netwerkinstell. Netwerk <x> Instell.pag. Profielenlijst Lettertypen afdrukken Directory afdrukken Voorbeeld afdrukken Activarapport

#### Instellingen

Algemene instellingen Flashstation Instellen Takenloggegevens Afwerking Kwaliteit Hulpprogramma's XPS PDF PostScript PCL Emul HTML Beeld PictBridge

## Beveiliging

Diverse beveiligingsinstellingen Vertrouwelijke taken afdrukken Schijf wissen Logbestand beveiligingscontrole Datum en tijd instellen Netwerk/poorten Active NIC (Actieve NIC) Netwerk<sup>\*</sup> Standaard-USB Parallel [x] Serieel [x] Instellingen SMTP

### Help

Alle handleidingen afdrukken Kleurkwaliteit Afdrukkwaliteit Help bij afdrukken Help afdrukmat. Handleiding voor afdrukstoringen Menu Map Informatie Aansluitingengids Help bij transport Help bij supplies

\* Afhankelijk van de printerconfiguratie wordt dit menu weergegeven als Standaardnetwerk, Draadloos netwerk of Netwerk [x].

# Informatie over het startscherm

Als de printer wordt ingeschakeld, wordt op het display een basisscherm weergegeven. Dit wordt het startscherm genoemd. U kunt met de knoppen en pictogrammen op het startscherm een actie starten.

**Opmerking:** Het startscherm, de pictogrammen en knoppen kunnen verschillen afhankelijk van de aanpassingen voor het startscherm, beheerdersinstellingen en actieve geïntegreerde oplossingen.

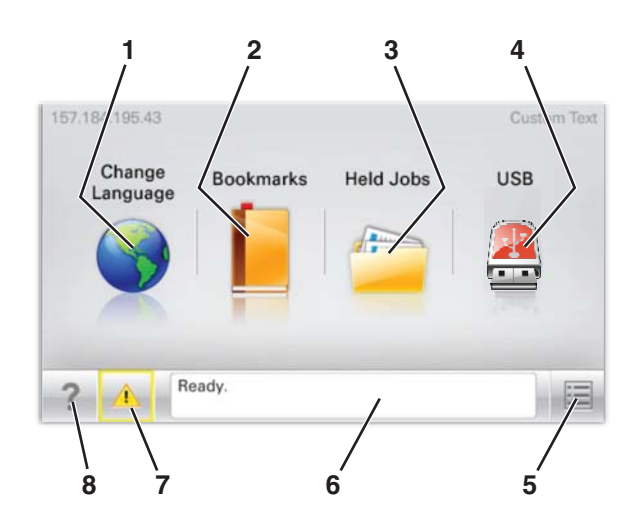

| Кпор |                       | Functie                                                                                                    |
|------|-----------------------|----------------------------------------------------------------------------------------------------|
| 1    | Taal wijzigen         | De hoofdtaal wijzigen van de printer.                                                                                                    |
| 2    | Bladwijzers           | Een verzameling met bladwijzers (URL's) maken, indelen en opslaan in een structuurweergave met mappen en bestandskoppelingen.                                                                                                    |
|      |                       | <b>Opmerking:</b> De structuurweergave bevat geen bladwijzers die zijn gemaakt in <b>Formulieren en</b><br><b>favorieten</b> en de bladwijzers in de structuurweergave kunnen niet worden gebruikt in <b>Formulieren</b><br><b>en favorieten</b> . |
| 3    | Wachttaken            | Alle huidige wachttaken weergeven.                                                                                                    |
| 4    | USB of USB-thumbdrive | Foto's en documenten weergeven, selecteren of afdrukken vanaf een flashstation.                                                                                                    |
|      |                       | <b>Opmerking:</b> dit pictogram wordt alleen weergegeven als u terugkeert naar het startscherm terwijl een flashstation of geheugenkaart is aangesloten op de printer.                                                                             |
| 5    | Menu's                | Printermenu's openen.                                                                                                    |
|      |                       | <b>Opmerking:</b> Deze menu's zijn alleen beschikbaar als de printer in de stand <b>Gereed</b> staat.                                                                                                    |
| 6    | Statusbalk            | <ul> <li>De huidige status van de printer weergeven, zoals Gereed of Bezig.</li> </ul>                                                                                                    |
|      |                       | <ul> <li>Printercondities weergeven, zoals Verhittingsstation ontbreekt of Cartridge<br/>bijna leeg.</li> </ul>                                                                                                    |
|      |                       | <ul> <li>Interventieberichten weergeven en de aanwijzingen om deze op te lossen.</li> </ul>                                                                                                    |
| 7    | Status/supplies       | <ul> <li>Een waarschuwing of foutbericht weergegeven als er een handeling moet worden uitgevoerd<br/>om ervoor te zorgen dat de printer kan doorgaan met verwerken.</li> </ul>                                                                     |
|      |                       | <ul> <li>Het berichtenscherm openen voor meer informatie over het bericht en de manier waarop u dit<br/>kunt wissen.</li> </ul>                                                                                                    |
| 8    | Tips                  | De contextgevoelige Help-informatie op het aanraakscherm openen.                                                                                                    |

Het volgende kan ook op het startscherm wordt weergegeven:

| Кпор              | Functie                        |
|-------------------|--------------------------------|
| Wachttaken zoeken | Huidige wachttaken doorzoeken. |